## SIMNE

■ScholarOne サポートセンター FAQ

■【サービス紹介】 世界トップクラスの研究者へメールを配信 Web of Science® Author Connect ■学術界の名寄せ問題を解消する為に「ORCID」~ S1Mと連携させるメリット

## May. 2016 NO. SCHOLARONE MANUSCRIPTS

## FAQ ScholarOne サポートセンター

論文が採用になって、制作チェックを完了しました。 制作会社に原稿データもCDで渡したので、論文はこのまま放って おけば良いでしょうか?

1 / 4

Q

そのまま放置されてもシステムに悪影響を与えることはありませんが、フローは完 了しておりませんので、その分のデータ容量がシステム内に蓄積され、総容量が 1GBを超過すると月ごとのご請求が発生します。特に保留する理由がない限りは、

制作チェック完了後は データ保存料を軽減 るために「Batch」の国 行を行ってください。

されます。

| ナーダ床仔科を軽減9              |     |       | + LT-2016-0014.R1                                                           |                 | 投稿日: 2016-1-27;      | 鼎終更新日:2       | 016-1-27: 投稿がらの | 2011日 2011日 2011日  |
|-------------------------|-----|-------|-----------------------------------------------------------------------------|-----------------|----------------------|---------------|-----------------|--------------------|
| るために「Batch」の実           | が渡  | 1     | <ul> <li>Clownfish &amp; Sea Anemor</li> <li>Yamada, Taro (代理操作)</li> </ul> | 10<br>((身時表任者)) |                      |               |                 |                    |
|                         | 1   |       | · /0.16                                                                     |                 |                      |               |                 |                    |
| 行を行ってください。              | 12  |       | + 採用 (2016-1-27)                                                            |                 |                      |               |                 | Editor A (Olivian) |
|                         | 180 |       |                                                                             |                 |                      |               | 編集委員書<br>事務局: K | t: EIC, A (代理操作)   |
|                         | ĽЧ  | Øн    | TML 「見 PDE」手 補足ファイ                                                          | し 同時度ファイル 『     | 利用油 尾 First Look PDF | <b>ロ</b> カバーレ | クー 国外照線委        |                    |
|                         | 1.5 |       |                                                                             |                 |                      | 1577 0        | S STORAGE       | C BUINES (         |
| <batch指定画面></batch指定画面> | ŝ.  |       |                                                                             | *****           |                      |               |                 |                    |
| 「遅切」のプルダウンメ             | 1   |       | 1924-1922 (84) 942                                                          | ancuaten)       |                      | _             |                 | <b>1 1 1 1 1 1</b> |
| 医抗リリノルメリンス              | 14  |       | Batchio 7 9 4 21                                                            | Ľ               | R •                  |               |                 | V 7945             |
| ニューから入稿用のBatch          | 1 8 |       | エクスポート:                                                                     |                 |                      |               |                 | エクスポート             |
| を選択して「アサイン」を            | 1 8 | RI    |                                                                             |                 |                      |               |                 |                    |
|                         | 1 8 |       | ∋×.                                                                         |                 |                      |               |                 |                    |
| クリックしてください。24           | 1 8 |       | ያቶዞ                                                                         | 更新者             | 更新日時                 |               | <b>器</b> 樂      | MIR                |
| 時間以内にBatchが実行           | 1 8 |       | メモはありません。                                                                   |                 |                      |               |                 | メモを追加              |
|                         |     |       | 1 (2)                                                                       |                 |                      |               |                 | ► 197              |
| + n = -                 |     | *11/* | 4 (*)                                                                       |                 |                      |               |                 |                    |

 $\mathbf{Q}$ 

#### 著者から「修正論文の提出期限は今日までのはずなのに、投稿画面へ アクセスしたら"期限切れ"と表示されて投稿ができません。」 と言われました。何時に期限切れになるのでしょうか?

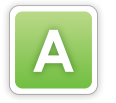

S1Mのシステムは、開発元であるThomson Reutersの米国東部時間 (EST) による 仕様で設計されているため、日本時間 (JST) でご利用の場合には時差により14:00 (夏時間:EDTが適用されている

時期は13:00) に期限切れとなり ます。 審査結果通知Eメールのテンプ レートに、「12時(正午)までに ご提出ください。」という一文を 追加してご対応をいただけます

ようお願いいたします。

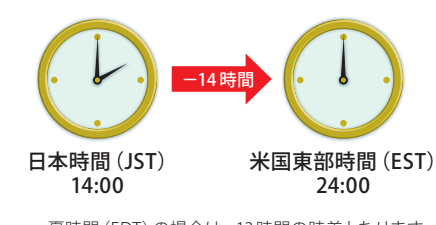

夏時間 (EDT) の場合は、13時間の時差となります (3月第2日曜日~11月第1日曜日)

#### Q 投稿画面で共著者を登録することができません。どうすればいいですか?

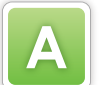

著者のユーザーアカウントが頻繁に重複して作成されてしまう問題を解消するため

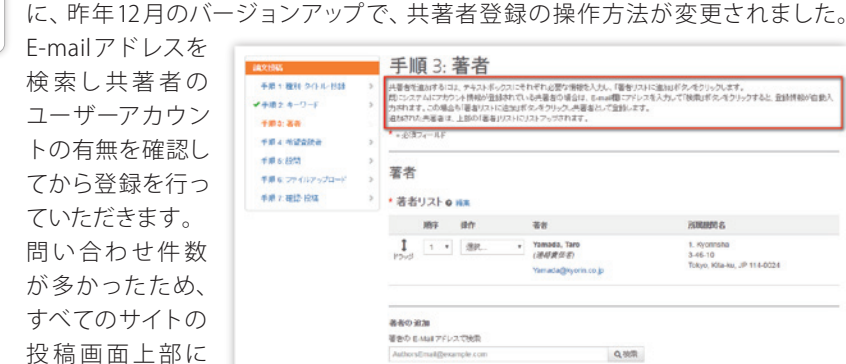

日頃より杏林舍のScholarOneサポートセンターには、システム の操作方法やトラブル時のご相談など、様々なお問い合わせが 寄せられています。今回は、最近よくいただいているお問い合わせ の中からいくつか取り上げてご紹介いたします。

#### 査読者より「査読結果を提出したのにリマインダーメールが届きました。」 Q と問い合わせがありました。 正しく提出されているようですが、なぜ送信されたのでしょうか?

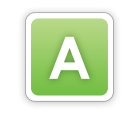

Batchを指定

リマインダーメールは、提出期限日になると事前に送信サーバに予約登録されます。 一度予約登録されたEメールは査読を提出されても予約が解除されずEメールが送 信されてしまいます。リマインダーメールのテンプレートに「本メールが行き違いと なり、すでにご提出いただいている場合はご容赦ください。」等の文章を追記して ご対応いただけますようお願いいたします。

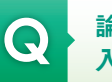

Δ

#### 論文が投稿されて、現在は事務局ダッシュボードの「投稿受付」に 入っているのですが、論文IDが付いていないものがあります…。

著者が投稿完了後にブラウザの「戻る」ボタンを押されたことが原因で、システム が誤作動し、その論文が不安定な状態となっています。この場合、弊社サポートセ ンターでの修復ができないため、開発元へ修復を依頼することとなります。 システムご利用時はすべての操作において、ブラウザの「戻る」ボタンは絶対に使 用しないようご注意ください。

#### ログインができません…。

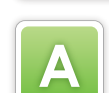

以下のケースがございます。 1. ID、パスワードの勘違い。

例:学会の会員サイトで使用しているID、パスワードを入力していた。

#### 2. サイト内に複数のユーザーアカウントが作成されている。

例:査読依頼を受けたアカウントとは別のアカウントでログインしたため、査読論文が画面 上に見つからなかった。

#### 3.「ユーザーID」と「Eメールアドレス」に異なるEメールアドレスが登録されている。

「ユーザー ID」にEメールアドレスが登録されているケースでは、ユーザー本人がユーザーア カウント編集画面でEメールアドレスの登録を変更した場合は、ユーザー IDも自動的に同じ Eメールアドレスに変更されますが、事務局がユーザー検索の画面から変更をおこなった場 合には、ユーザー IDは自動的に変更されませんのでユーザー IDの変更も必要となります。 ※本人操作時でユーザー IDが自動的に変更されるのはEメールアドレスを入力されている 場合のみとなります。

#### 4. 初めてログインした際に、ユーザーアカウント編集画面に移動させられた。

編集委員が査読者としてユーザーアカウントを新規作成された際によくあるケースです。初 めてログインした際には、ユーザーの所属名等の必須項目が空欄になっていると、査読作業 をする前にユーザーアカウント情報の編集画面へ移動し、項目の入力を行っていただく必要 があります。

#### 5.Eメール文中に記載されているサイトURLのリンク末尾にピリオドが含まれている。

ピリオドを含んでURLが認識されるため、S1Mサ イトにアクセスできません。※メールソフトの仕様 により、末尾のピリオドがリンクに含まれる場合 があります。

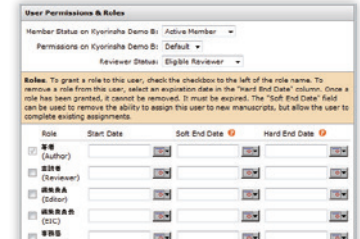

操作手順を記載し ました。

| 《約の手頭 |
|-------|

an ancaus

<投稿時の共著者登録画面>

を変更し、そのままの状態となっていることがあ ります。(Inactiveなどの設定)

ユーザーアカウントの個別設定で、以前に特定の

ユーザーに対してサイトへのアクセス制限の設定

6. User Permissions & Rolesの設定

| - 80         | and a | mand      | 1000   |
|--------------|-------|-----------|--------|
| (Production) | 100   | Tex.      | 100    |
|              |       | V 645 🔟 5 | auto - |

#### サービス紹介 世界トップクラスの研究者へメールを配信 Web of Science<sup>®</sup> Author Connect

#### パンフレットを同封しています!

-ビスの詳細やお問い合わせにつきましては、 同封のパンフレットをご覧ください

学術研究の国際化については様々な取り組み をされているかと思われますが、対象が世界と なるとなかなか思うようなアピールができてい ないというのが正直なところではないでしょう か。杏林舍では学協会様の国際化をサポートす るサービスをご用意していますが、今回ご紹介 関連する「カテゴリー」「ジャーナル名」「国名」

ス「Web of Science Author Connect」です。 トムソン・ロイターが提供するメール配信サー ビスで、インパクトファクターでお馴染みのWeb of Scienceに著者として収載されている世界トッ プクラスの研究者の中から、貴学協会の研究に するのはは他に類を見ないメール配信サービ で絞り込んで抽出された研究者へ貴学協会の

オリジナルメールを配信、その結果をレポート するサービスです。

今年(平成28年度)は「国際情報発信力の強 化」という科研費の公募があり、いくつかの学 協会様はこれを利用されております。今後もそ のような助成金と併せてご検討されてはいかが でしょうか。

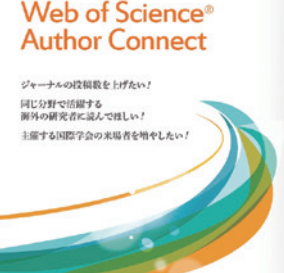

0

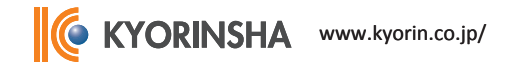

# 

#### 第2回 S1Mと連携させるメリット

ユーザーカンファレンスやS1M NEWS、メール配信などを 通じてORCIDについてご案内したところ、すぐにS1Mとの 連携をご希望された学協会様がいる一方で、「S1Mサイト でORCIDを利用するメリットは?」というご質問も複数の 学協会様から頂きました。確かに論文の投稿・査読という 点から考えると、ORCIDのメリットは見えにくいかもしれ ません。そこで今回はORCIDによる名寄せの仕組みを解 説し、S1Mと連携させるメリットを考えていきます。

#### ORCIDレコードとORCID iD

ORCIDが集める研究者の情報(ORCID レコード)は次の 3つの要素から構成されます。

 ORCID iD (16ケタの数字からなる研究者識別子)
 研究者のプロフィール情報(名前、連絡先、所属先など)
 研究成果の情報(論文、書籍、研究データなど)
 このようにORCIDのデータベースでは研究者の個人情報はORCID iDに紐付けられて管理されています。このため 会員番号を使って名簿から研究者情報を確認するのと同様、ORCIDと連携したシステムやサービスはORCID iDを 使って研究者のレコードを参照することができるのです。

#### 名寄せの精度を確保する:レコード更新の 仕組み

データベースを運用・管理する上で、情報をなるべく正確 かつ最新に保つことは大変重要です。そこで ORCID は研 究者自身と ORCID Member 機関の両方がレコードを更新 できるようにしています。ORCIDレコードの作成は原則的 に本人が行いますので、登録時点では最新かつ正確な情 報が登録されています。次に研究者が様々なシステムや サービスでORCID iDを提示することで、研究活動が ORCID iDに結び付けられます。このORCID iDをもとに ORCID Member 機関 (CrossRef など)が研究者のレコー ドを更新します。また、ORCID iDと結び付けが行われて いない過去の研究成果についても研究者がわずか数ク リックでレコードに登録できるサービスがあります。この ように研究者、ORCID Member機関の両方が情報を更新 していくことで、正確な名寄せが可能となります。

#### S1Mと連携させるメリット:研究者と成果の 紐付け

S1MとORCIDを連携させると、ユーザーアカウントと ORCIDレコードがORCID iDによって結び付けられるため、 研究者の同定が簡単に行えるようになります。結果として 重複アカウントの作成防止や査読者候補の実績確認が行 いやすくなるといったメリットがあります。また著者のアカ ウントにORCID iDが登録されていた場合、S1Mは論文の 書誌情報に著者のORCID iDを取り込みます。論文と紐付 けられたORCID iDは、例えば著者のORCID iDをオンラ インジャーナルに掲載するサービス (J-STAGEなど)や、掲 載情報を著者のORCID レコードに自動追加するサービス (CrossRef) など、様々な場面で利用されます。

つまり論文とORCID iDを紐づけることで多くの機関が機 械的に研究者の同定とレコードの更新ができるようにな り、結果として学術情報の流通がスムーズになることも S1MがORCIDと連携する大きなメリットと言えます。 ORCIDとの連携は一度設定してしまえば事務局側で特別 な操作は必要ありませんし、Public APIであれば無料で 設定可能です。もしご興味があれば、お気軽に杏林舍ま でお問い合わせください。

#### S1Mで論文とORCID iDの紐付けを行うと、様々なサービスで活用できるようになります

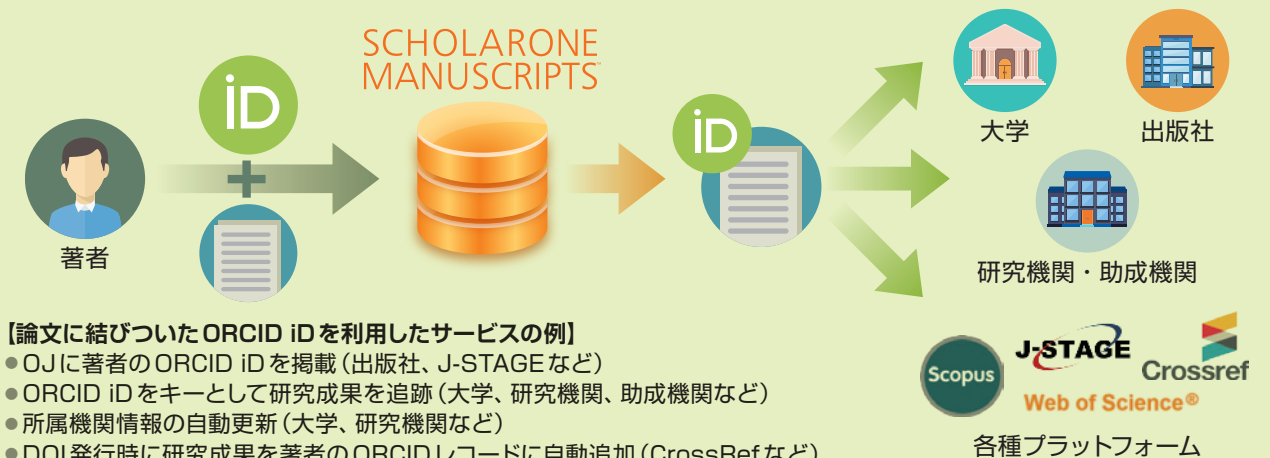

●DOI発行時に研究成果を著者のORCIDレコードに自動追加(CrossRefなど)

#### 「ScholarOne Manuscripts User Conference」に参加しました!

S1Mの開発元であるThomson Reutersが世界中のS1M利用学協会・出版社・ 販売代理店に向けて毎年開催している「ScholarOne Manuscripts User Conference」が、4月27~28日にアメリカのテネシー州・ナッシュビルで開催 され、弊社からも2名が参加しました。

例年通り、システムのアップデート情報やロードマップの発表があり、いくつか の講演がありましたが、今回は論文の審査情報を有効に活用してジャーナルの インパクトをいかに高めていくかということが全体的なテーマとなっていました。 前日と最終日には、弊社向けに特別にORCID、E-Commerce、Overleaf などオ プション機能の仕組みや事例などについてのレクチャーが行われました。また、 日本語表記についての要望も伝えることができ、実りの多い滞在となりました。 カンファレンスの詳細レポートは次号のS1M NEWSに掲載しますので、楽しみ にお待ちください!

#### 編集後記

今号は、FAQ形式で杏林舍のScholarOneサポートセンターへの お問い合わせをご紹介しました。

S1Mは、マニュアルを見なくても操作ができることを目指して 設計されていますが、細かい機能等につきましては、直感的に はわからない点がありますので、最近寄せられた中で特に多か った内容を取り上げました。すでに回答をご存知の方もいら っしゃると思いますが、お手元に置かれて日々の業務において 折に触れてご参照いただけましたら幸いです。

### "?"アイコンで 投稿をサポート

事務局アカウントで投稿画面を確認すると、TitleやAbstractといった項目の近くに『?』アイコンと"Edit"が 表示されますが、実はこれ、投稿者のアカウントでは表示されていません。 これは、各項目に事務局からのコメントを追加することで、投稿者をサポートできる機能なんです。

| ubmission          |  |
|--------------------|--|
| Step 1: 題名· 種別· 要旨 |  |

なお、先月に行われました本国でのS1Mユーザーカンファレン スでも操作性に関する改善が多く予定されているとの発表が ありました。来月に予定されているバージョンアップではメ インメニューとダッシュボードのインターフェースが大きく 変更される予定です。更に進化するS1Mにご期待ください。

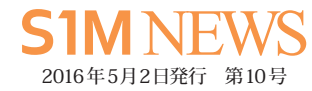

 発行
 株式会社 杏林舎<br/>〒114-0024 東京都北区西ヶ原3-46-10<br/>TEL. 03-3910-4311<br/>FAX. 03-3949-0230<br/>URL http://www.kyorin.co.jp

 編集・制作・デザイン
 株式会社 杏林舎

 E-mail
 s1mnl@kyorin.co.jp

◎株式会社 杏林舎 本誌掲載の記事・写真・イラストレーション等の無断転載を 禁じます。

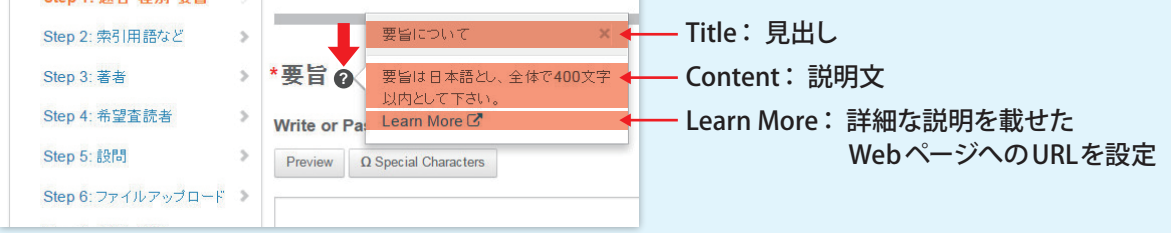

事務局権限を持つアカウントでログインし、投稿画面を開きます。
 各項目名の右隣にある"Edit"をクリックします。

③ コメントの編集画面が開きます。Title、Content、Learn Moreと3種類の入力欄がありますので適宜文章を入力して"Save"をクリックして変更を保存します。

④ 設定後、著者の投稿画面に『?』アイコンが表示されるようになり、このアイコンをクリック するとコメントが確認できます。

こんにちは! 学術ソリューション課の山田です。 今回は投稿をサポートする「コメント機能」を紹介しました。例えば要旨やタイトルの文字 数など、投稿規程に沿ったコメントを設定しておくと効果的ですよ!

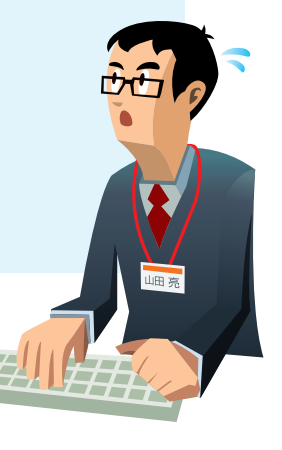

#### 次号 2016年 8月発行予定